## Hemovigilance Module: Linking incident records to adverse reactions

Incidents associated with a reported adverse reaction must be entered into the Hemovigilance Module. Use the 'Link/Unlink to Incidents' button on the adverse reaction form to complete this required step.

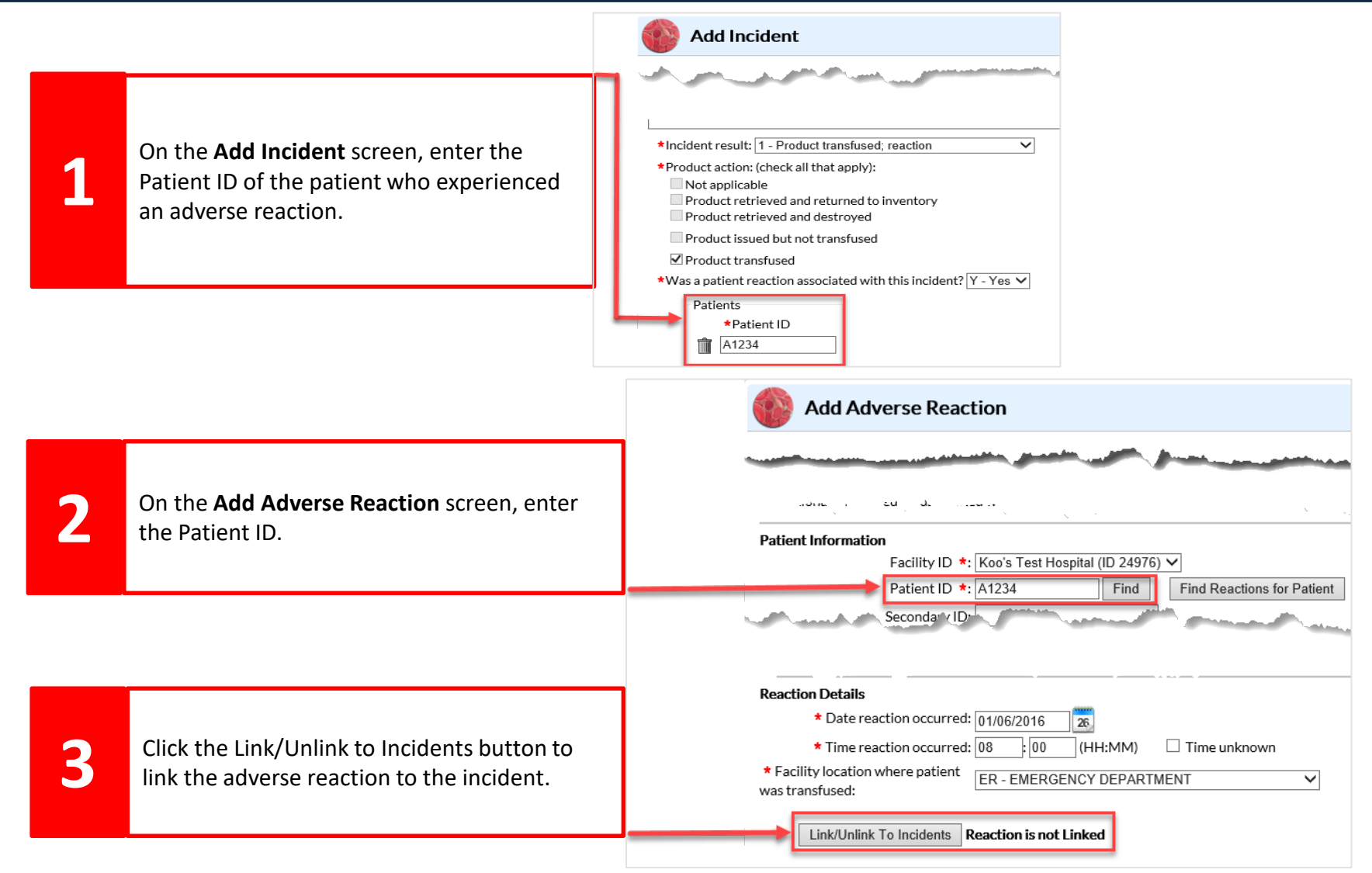

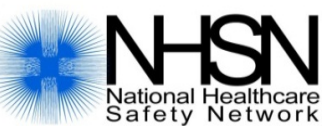

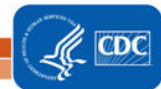

## Hemovigilance Module: Linking incident records to adverse reactions

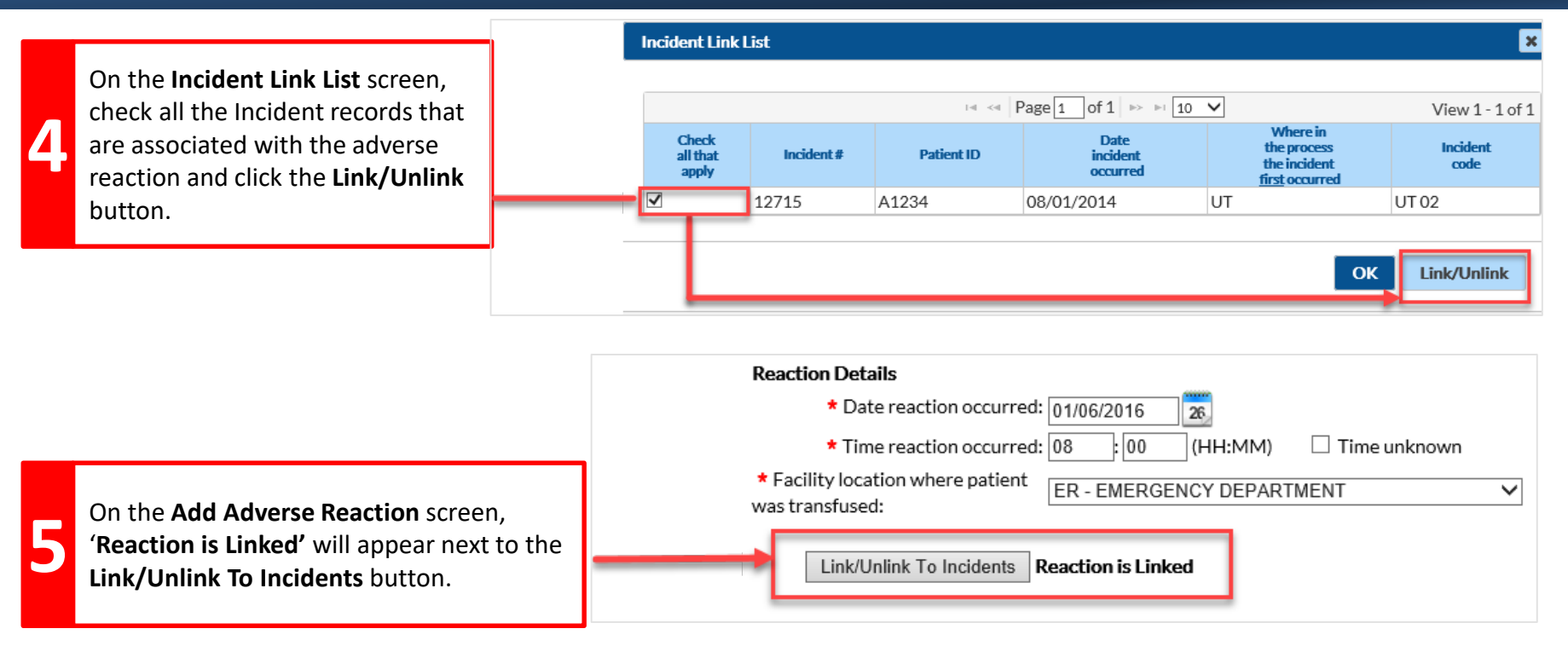

|                   | - The Incident record must be entered before it can be linked to the Adverse Reaction Form. |
|-------------------|---------------------------------------------------------------------------------------------|
| Important<br>Tips | - The Patient ID must be the same on both the Incident and Adverse Reaction form.           |
|                   |                                                                                             |

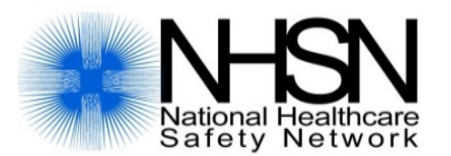

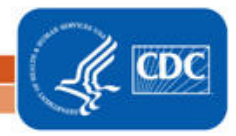

National Center for Emerging and Zoonotic Infectious Diseases Division of Healthcare Quality Promotion